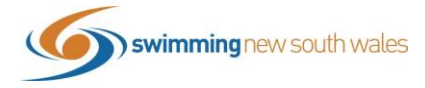

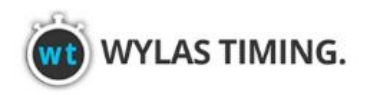

# 2020 SNSW WYLAS CLUB CHALLENGE Submitting your results using Team Manager

Please refer to the below guide for instructions on how to submit your results for the Wylas Club Challenge if you are using <u>Team Manager</u>. Please follow carefully as this process is different to processes you may use for other events.

### **OPENING THE FILE**

Using Team Manager requires the Team Manager (TM)Meet Events File which will be emailed to you by <u>Tim Donlan</u> at your request. The TM Events File should look like this:

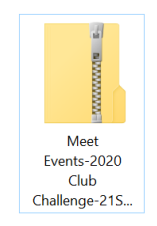

# Open Team Manager and click **File** $\rightarrow$ **Import** $\rightarrow$ **Events**

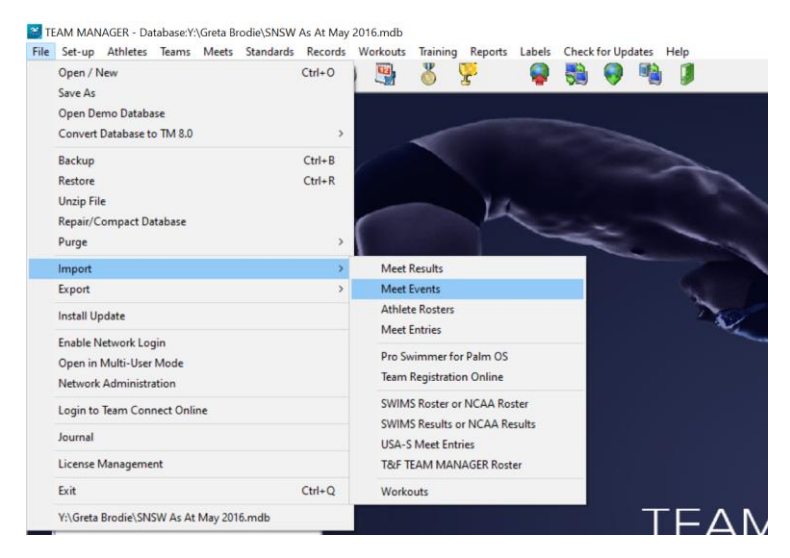

Select your Meet Events File from your computer and click Open

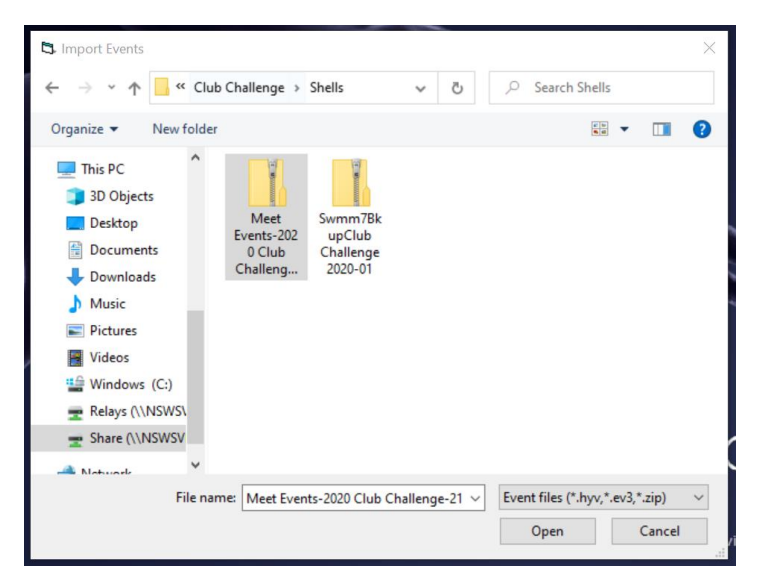

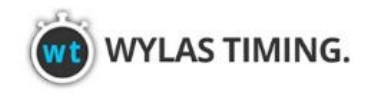

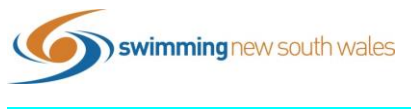

### ADDING ATHLETES TO YOUR DATABASE

If you have used Team Manager with your club before, most athletes should already be in the database. However, if additional athletes need to be added, follow the below steps. Athletes can be added at any round of the challenge.

From the Team Manager home screen, select *Athletes*. From this page you can see which athletes are already in your database.

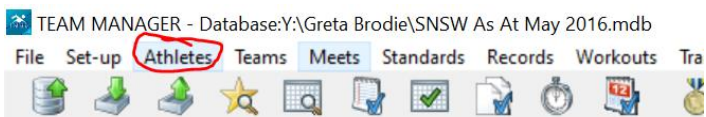

To add additional athletes, Click Add

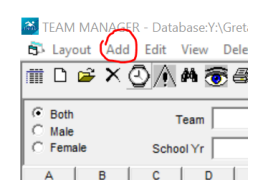

Enter the following highlighted information:

## <u>Last Name</u> First Name Birthdate

Age: this field will pre-fill once the DOB is entered Build ID: This cannot be clicked until your team is listed. Once listed, click this button ID#: As above, this will pre-fill Team: Select the team/club from the list

| Athlete Information                                                                                                    | - 🗆 X                                                                     |
|----------------------------------------------------------------------------------------------------|---------------------------------------------------------------------------|
| - Athlete Information<br>Last Name: Brodie<br>Preferred Name:<br>Build ID<br>Build ID<br>Build I | Middle:<br>Âge: 25                                                        |
|                                                                                                    | Member of                                                                 |
| Primary Contact Secondary Contact Medical Custom Email Export Primary Mailing Information Father's Last: Brodie Father's First:                                                                                                    | Team 1:     ABBT     ▼     Joined:     DD/MM/YY     ●       Team 2:     ▼ |
| Mother's Last: Brodie Mother's First: Mailing Address: City: State                                                                                                    | Group: Joined: DD//MM/YY                                                  |
| Postal Code: Country: AUS  Fill in 'Mail To' if different from first names and last name                                                                                                    | WM Group:                                                                 |
| Names, Tele, E-mail Mail to:                                                                                                    | School Yr:                                                                |
| Use Primary for Mailing     Use Secondary for Mailing     Use Both     Primary Contact Information                                                                                                    |                                                                           |
| Home Phone: FAX: Father                                                                                                    | Foreign                                                                   |
| E-Mail:                                                                                                    | Dive Certified                                                            |
| Office Phone: Cell: Cell:                                                                                                    | Recruiting Cancel                                                         |

Click **OK** and the athlete will be added.

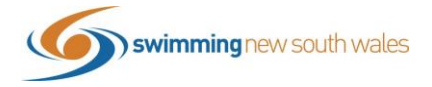

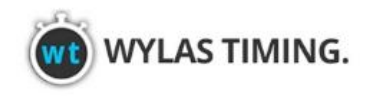

To return to the home page of Team Manager, click the small **x** in the second row of the right-hand corner

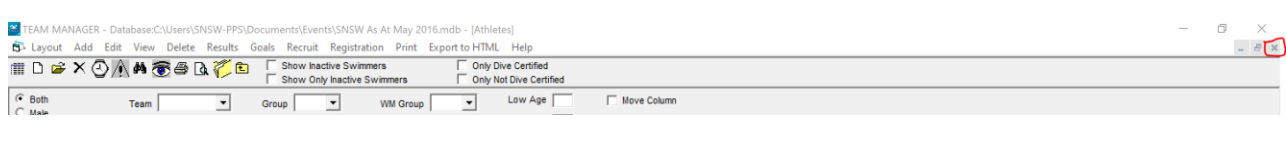

#### Home page:

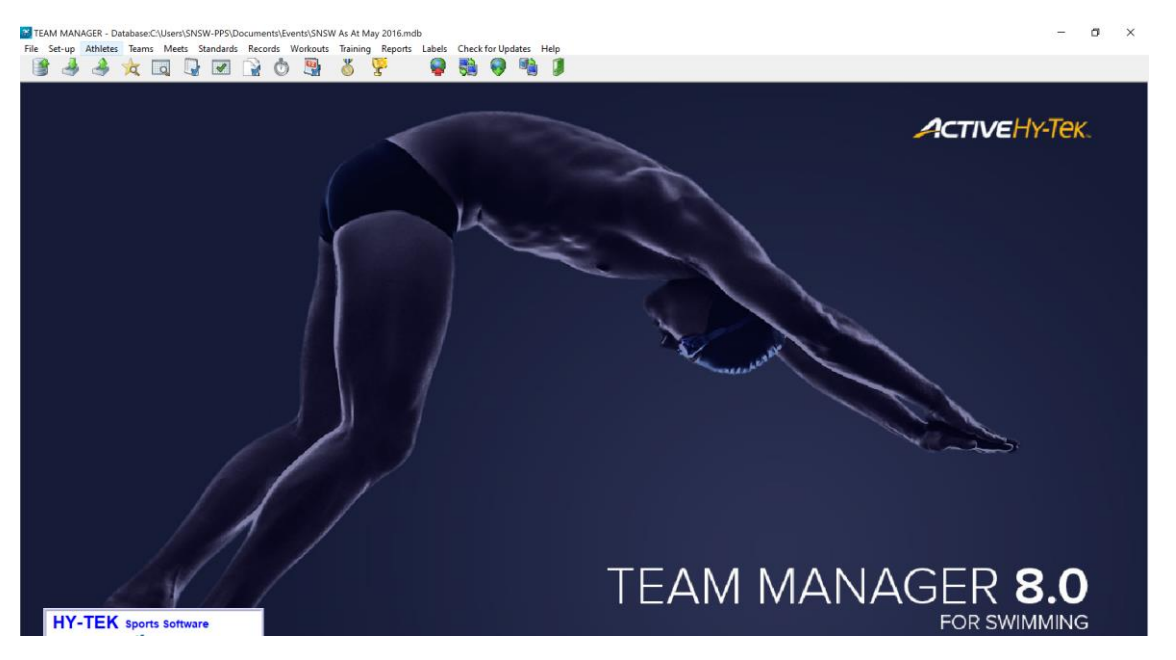

### ENTERING RESULTS

The following steps are specifically for entering results for individual events. Please refer to the relay entries section for how to enter relay results.

On the home page of Team Manager, click Meets

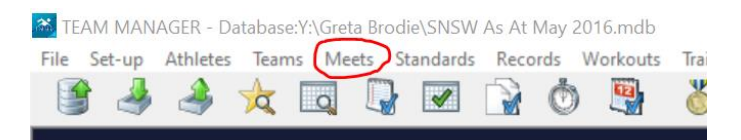

The Club Challenge should appear in the list, as well as any other Meets you have previously loaded into Team Manager

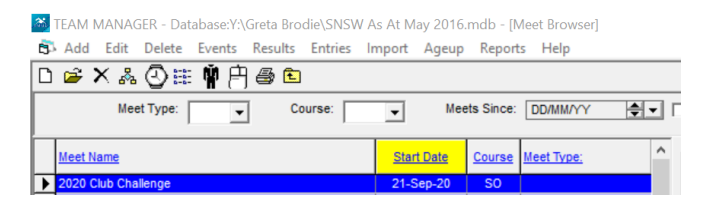

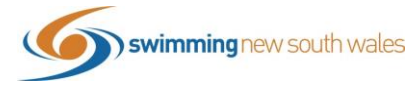

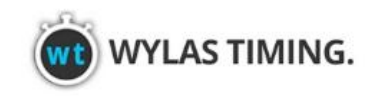

# Click Entries → Entries by Name

Manager - Database:Y:\Greta Brodie\SNSW As At May 2016.mdb - [Meet Browser]

| 5 | Add    | Edit    | Delete    | Events     | Results       | Entries | Import     | Ageup      | Reports | Help     |          |
|---|--------|---------|-----------|------------|---------------|---------|------------|------------|---------|----------|----------|
| D | 🖻 🔁    | X 🕺     | 0         | Ŵ 🖻        | a 🗈           | En      | try Brows  | er         |         | 1        |          |
|   |        | Me      | et Type:  | -          | 1 Co          | En      | tries by N | ame        |         |          | <b>.</b> |
|   |        |         |           | •          | 1             | En      | try by Eve | nt         |         |          | لنا      |
| Γ | Meet N | ame     |           |            |               | М       | ax Entries |            |         | et Type: | ^        |
| ▶ | 2020 0 | lub Cha | illenge   |            |               | Sv      | /immer En  | ntry Statu | s       |          |          |
|   | 2040.2 | O NEW   | Conjer Ch | to A an Ch | a maio a a bi |         | 42.0       | 00.10      |         |          |          |

Once your athletes are visible ensure both the below fields are set to your club/team.

TEAM MANAGER - Database:Y:\Greta Brodie\SNSW As At May 2016.mdb - [Entrie

| B⇒ Find Time Ca   | Ic Athlete Results | s View Print      | Help              |          |
|-------------------|--------------------|-------------------|-------------------|----------|
| M 💵 🕘 🐻 é         | d 🕈 🖻              | For this Meet, Sw | im for Team: ABBT | <b>•</b> |
| Conly Pre-Entered | Athletes C<br>C    | Male<br>Female    | Team ABBT         | 6        |
| Clear All         | Enter All          | Both              |                   | 5        |
| A R               |                    | FF                | а н               | 1        |

All athletes in your database should appear on this screen, and below that the list of events for the Club Challenge that they are eligible for relevant to their age and gender.

The following steps involve placing your results as what is normally referred to as "entries" in Team Manager. By following this process, it will allow SNSW to compile results & calculate rankings more sufficiently\*\*

Please note, this process must take place <u>AFTER</u> the round has been completed <u>or</u> as the round is taking place (if someone is on pool deck recording the results as they are compelted).

Select the events they have swam by clicking the check box under the *Enter* column- refer carefully to the event number listed.

The result that they achieved at the club challenge in that event must be listed in the **CUSTOM TIME** column, **not** in the best time column. See example below:

The following swimmer is entered in Events 2, 6 & 8 with times achieved listed under Custom Time.

| 6  | Fin                                                                                         | nd Tin             | ne Calc                 | Athl    | lete Resul | ts \ | liew   | Print           | Help                                                                                                    | )        |      |        |       |        |        |       |                    |               |                                |                                                                                                    |                  |              |               |                      |                    |
|----|---------------------------------------------------------------------------------------------|--------------------|-------------------------|---------|------------|------|--------|-----------------|----------------------------------------------------------------------------------------------------|----------|------|--------|-------|--------|--------|-------|--------------------|---------------|--------------------------------|----------------------------------------------------------------------------------------------------|------------------|--------------|---------------|----------------------|--------------------|
| ġġ |                                                                                             | 2<br>2<br>2        | <b>6</b> -              | 1       | È.         | For  | this M | leet, Sv        | vim for                                                                                                    | Team:    |      | •      |       |        |        |       |                    |               |                                |                                                                                                    |                  |              |               |                      |                    |
|    | Conly Pre-Entered Athletes C Male Tec<br>Female School<br>Clear All Enter All & Both School |                    |                         |         |            |      |        | Team<br>nool Yr | ABBT         Group         V         WM Gr         Low           Subgroup         V         WM Sub         V           Standar         Standar |          |      |        |       |        |        |       |                    |               | v Age  <br>h Age  <br>ards     | Age Age and Age and Ag |                  |              |               |                      |                    |
|    | A                                                                                           | B                  |                         | 2       | D          | E    | 1      | E               | G                                                                                                    | Н        | 1    | 1      | 1     | J      | К      |       | L I                | М             | N                              | 1                                                                                                    | 0                | P            | 1             | Q                    | R                  |
|    | Las                                                                                         | t Name             |                         | First I | Name       | MI   | Gen    | B               | irth                                                                                                    | Age      | Gr   | Sub    | Yr    | Prefe  | rred I | Name  | Team               | D             |                                |                                                                                                    | Citi             | zen          |               |                      |                    |
| X  | Alls                                                                                        | ор                 |                         | Keely   | /          |      | F      | <b>.</b>        |                                                                                                    | 19       |      |        |       |        |        |       | ABBT               | ALL           | KE15010                        | 1                                                                                                    |                  |              |               |                      |                    |
|    | Alls                                                                                        | ор                 |                         | Talia   |            |      | F      | 20-             | ن د ۱۳۵۰                                                                                                    | 15       |      |        |       |        |        |       | ABBT               | ALL1          | FA03030                        | 5                                                                                                    |                  |              |               |                      |                    |
|    | Bald                                                                                        | lwin               |                         | Emma    | 1          |      | F      |                 |                                                                                                    | 22       |      |        |       |        |        |       | ABBT               | BAL           | EM24019                        | 98                                                                                                    |                  |              |               |                      |                    |
|    | Barr                                                                                        | nbach              |                         | Aleisl  | ha         |      | F      |                 |                                                                                                    | 18       |      |        |       |        |        |       | ABBT               | BAM           | AL3101                         | 02                                                                                                    |                  |              |               |                      |                    |
|    | Bido                                                                                        | is                 |                         | Kaea    |            |      | M      | - C             |                                                                                                    | 20       |      |        |       |        |        |       | ABBT               | BIDK          | A25020                         | 0                                                                                                    |                  |              |               |                      |                    |
|    | Bido                                                                                        | is                 |                         | Tane    |            |      | М      | 1.1             | ····· ,                                                                                                    | 15       |      |        |       |        |        |       | ABBT               | BIDT          | A230305                        | 5                                                                                                    |                  |              |               |                      |                    |
|    | Bird                                                                                        |                    |                         | Laure   | en         |      | F      | 205             | nuy-v2                                                                                                    | 18       |      |        |       |        |        |       | ABBT               | BIRL          | A310502                        | 2                                                                                                    |                  |              |               |                      |                    |
|    | Bod                                                                                         | en                 |                         | Gemn    | na         |      | F      | 12              |                                                                                                    | 13       |      |        |       |        |        |       | ABBT               | BOD           | GE12030                        | 07                                                                                                    |                  |              |               |                      |                    |
|    | Bod                                                                                         | en                 |                         | Soph    | ie         |      | F      | 12.             |                                                                                                    | 15       |      |        |       |        |        |       | ABBT               | BOD           | SO2401                         | 05                                                                                                    |                  |              |               |                      |                    |
|    | C                                                                                           | Show F<br>urrent E | Relay Entri<br>ntries 3 | ies     |            |      | Relay  | Entries         | 0                                                                                                    | Ses      | sion |        | Me    | et Div | ision  |       | -                  | ∏ Sł<br>* = t | now Swi<br>ime did n           | im-Up<br>not ma                                                                                                    | Events<br>ke the | s<br>cuttoff |               |                      |                    |
|    |                                                                                             |                    |                         |         | _          | _    |        |                 | $\sim$                                                                                                    |          |      | ~      | _     |        |        | 2     | 21-Sep-20          | 2020          | Club C                         | haller                                                                                                    | nge              |              |               |                      | _                  |
| Se | ss                                                                                          | Div                | Event                   | Gen     | Distance   | Stro | oke    | Age             | Enter                                                                                                    | Best Tim | e    | Custom | Time  | Exh    | Alt    | Bonus | Slower<br>Than-[Yd | F<br>s] Thi   | <sup>s</sup> aster<br>an [Yds] | Slo<br>Than                                                                                                    | wer<br>[LCM]     | Fas<br>Than  | ster<br>[LCM] | Slower<br>Than [SCM] | Faster<br>Than [SC |
|    | 1                                                                                           |                    | 2 D                     | F       | 100        | Free |        | 17-0v           |                                                                                                    |          | NT   | 1:03   | 3.62S |        |        |       |                    |               |                                |                                                                                                    |                  |              |               |                      |                    |
|    | 1                                                                                           |                    | 4 D                     | F       | 50         | Free |        | 17-0v           |                                                                                                    |          | NT   |        |       |        |        |       |                    |               |                                |                                                                                                    |                  |              |               |                      |                    |
|    | 1                                                                                           |                    | 6 D                     | F       | 200        | IM   |        | 17-0v           |                                                                                                    |          | NT   | 2:40   | 0.005 |        |        |       |                    |               |                                |                                                                                                    |                  |              |               |                      |                    |
|    | 1                                                                                           |                    | 8 D                     | F       | 50         | Fly  |        | 17-0v           |                                                                                                    |          | NT   | 00:35  | 5.60S |        |        |       |                    |               |                                |                                                                                                    |                  |              |               |                      |                    |

TEAM MANAGER - Database:Y:\Greta Brodie\SNSW As At May 2016.mdb - [Entries by Name]

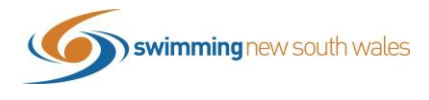

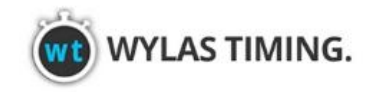

**<u>Please note</u>:** result times must be typed using no spaces, colons or full stops.

For example, for the above time of **1:03.62**, type in **10362**. Team Manger will reformat this into the correct format. The time will likely default to S (short course)- as determined by what letter is listed after the time as this is a short course meet.

Once the athlete has been entered in in the event, their name in the list will turn green when you select another athlete, as shown below.

| AB        |            | E  |     | E G       | <u>H</u> |    | ļ   |    | J K L          |      | M N G       | 2   !   | <u>e</u> | R | <u>S</u> |
|-----------|------------|----|-----|-----------|----------|----|-----|----|----------------|------|-------------|---------|----------|---|----------|
| Last Name | First Name | MI | Gen | Birth     | Age      | Gr | Sub | Yr | Preferred Name | Team | D           | Citizen |          |   |          |
| Allsop    | Keely      |    | F   |           | 19       |    |     |    |                | ABBT | ALLKE150101 |         |          |   |          |
| Allsop    | Talia      |    | F   | · · · · · | 15       |    |     |    |                | ABBT | ALLTA030305 |         |          |   |          |
| Baldwin   | Emma       |    | F   | 1000      | 22       |    |     |    |                | ABBT | BALEM240198 |         |          |   |          |

Follow this process for each athlete and all their entries after each round.

# ENTERING RELAY RESULTS

From the Team Manager home screen, click Meets

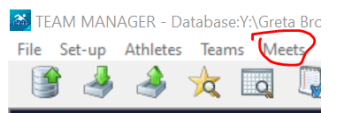

Select the Club Challenge from the list of Meets and click *Entries*  $\rightarrow$  *Entry by Event* 

TEAM MANAGER - Database:Y:\Greta Brodie\SNSW As At May 2016.mdb - [Meet Browser]

| B⇒ Add Edit D       | elete Events Results        | Entries Import Ageup Reports | Help     |
|---------------------|-----------------------------|------------------------------|----------|
| 🗅 🛎 🗙 💑 🄇           | 3) 🏥 🛉 🛱 🖨 🗈                | Entry Browser                |          |
| Meet T              | Contraction Contraction     | Entries by Name              |          |
|                     | .,,                         | Entry by Event               |          |
| Meet Name           |                             | Max Entries                  | et Type: |
| > 2020 Club Challer | nge                         | Swimmer Entry Status         |          |
| 2010 20 NSW Se      | nior State Ann Championship | 12 Dec 19                    |          |

You will be taken to a page that looks like the following.

Follow the below steps circled in red in the following order.

- 1. Click Relays only from the top task bar
- 2. Select your club from the *Swim for Team* box
- 3. Select your club under Team
- 4. Click *New Relay* from the bottom right panel. The relay will appear.
- 5. Select the *Ent* (Enter) tick box
- 6. Select your athletes from the left-hand side by selecting the *Entrd* (Enter) tick box
- 7. Back on the right-hand side, enter the teams **CUSTOM TIME**. Ensure custom time is entered and <u>not</u> **best time**. Remember that no colons or full stops are necessary when entering times (e.g. a time of 2:10.00 is typed as 21000).

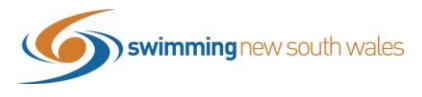

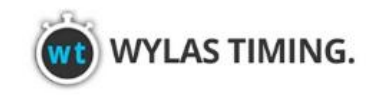

TEAM MANAGER - Database:Y:\Greta Brodie\SNSW As At May 2016.mdb - [Entry by Event]

| 8 | Time (                                             | alc                                    | Athlete F                                                           | esults                               | View      | Relays | Only                           | Print   | Dual Meet        | Setup                       | Help                              | )    |        |           |                  |                                                                            |                                           |                 |             |         |              |            |             |     |
|---|----------------------------------------------------|----------------------------------------|---------------------------------------------------------------------|--------------------------------------|-----------|--------|--------------------------------|---------|------------------|-----------------------------|-----------------------------------|------|--------|-----------|------------------|----------------------------------------------------------------------------|-------------------------------------------|-----------------|-------------|---------|--------------|------------|-------------|-----|
| • | 0                                                  | 1                                      | ê 🕇                                                                 | •                                    | ł         | vent   | 49                             |         | Sw               | im for T                    | eam:                              | ABBT |        | )         | Se               | ssion:                                                                     | Meet Div                                  | ision           |             | •       |              |            |             |     |
|   |                                                    |                                        |                                                                     |                                      |           | _      |                                |         |                  |                             |                                   |      |        | 21        | Sep              | 20 2020 Clu                                                                | b Challenge                               |                 |             |         |              |            |             |     |
|   | Sess                                               | Div                                    | Event                                                               | Gen                                  | Distance  | Stroke | e Age                          | VR      | Slower           | Fas                         | ter                               | Slov | wer    | Fa        | ster             | Slower                                                                     | Faster                                    |                 |             |         |              |            |             |     |
| Ŀ |                                                    |                                        | 40                                                                  | _                                    | 200       |        | 45.0                           |         | Than-[Yds]       | Than                        | [Yds]                             | Than | [LCM]  | Than      | [LCM             | Than [SCM]                                                                 | Than [SCM]                                |                 |             |         |              |            |             |     |
| ┢ | 5                                                  |                                        | 49                                                                  | F                                    | 200       | Free   | 150                            |         |                  |                             |                                   |      |        |           |                  |                                                                            |                                           |                 |             |         |              |            |             |     |
|   | 5                                                  | -                                      | 51                                                                  | M                                    | 200       | Free   | 16-0                           |         |                  |                             |                                   |      |        |           |                  |                                                                            |                                           | -               |             |         |              |            |             |     |
|   | 5                                                  |                                        | 52                                                                  | F                                    | 200       | Free   | 16-0                           | V R     |                  |                             |                                   |      |        |           |                  |                                                                            |                                           |                 |             |         |              |            |             |     |
|   |                                                    |                                        |                                                                     |                                      |           |        |                                |         |                  |                             |                                   |      |        |           |                  |                                                                            |                                           |                 |             |         |              |            |             |     |
|   | Show S<br>Only At<br>Only At<br>Only Pr<br>Only Pr | wim-U<br>nletes/<br>e-Enter<br>e-Enter | p Athlete:<br>Already in<br>Already in<br>red Athlete<br>red with N | s<br>Meet<br>Sessi<br>es<br>Io Entri | on<br>es  | s      | Team<br>Yr<br>Group<br>ubgroup | ABBT    | -<br>-<br>-<br>- | \<br>W<br>Star<br>ear All 4 | w/M G<br>M Sub<br>ndards:<br>Best | se   | •<br>• | 4 Best    | •                | <ul> <li>indicates</li> <li>Right Click to e</li> <li>convertee</li> </ul> | a Relay Only s<br>nter as Relay<br>d time | swimm<br>Only s | er<br>wimme | r       |              |            |             |     |
|   | A                                                  | В                                      | C                                                                   | 1                                    | D 0       | E      | F                              | G       | H                | 1                           |                                   | J    | К      |           | L                | M                                                                          | N O                                       | 1               | P           | Q       | R            | S          | Т           | U   |
|   | /                                                  | ~                                      | ~                                                                   |                                      | Event: [4 | 9] 158 | U Male                         | 200 F   | ree Relay        |                             |                                   |      |        |           | ٢                | New Re                                                                     | ay                                        | Г               | Include     | Relay I | Non Lead-    | Off Splits |             |     |
|   | .ast Nar                                           | ie                                     | Firs                                                                | t Name                               | M         | Entrd  | 4Bst                           | Best Ti | me Bonus         | Gen                         | Age                               | Yr   | Bir    | <u>th</u> |                  | Clear Swin                                                                 | mers                                      |                 | Find        | Rest Re | lav          | Best       | Relay Rep   | ort |
| A | Bidois                                             |                                        | Tan                                                                 | e                                    |           |        |                                | 24.     | 21S              | M                           | 15                                |      | - 1    |           |                  | Peet a                                                                     |                                           |                 | Dee         | Deleve  | and the last |            | iteray iter |     |
| A | Cullen                                             | -                                      | Osc                                                                 | car                                  |           |        |                                | 29.     | 476              | M                           | 14                                |      | -      |           | _                | Dest                                                                       | <u> </u>                                  | _               | O Bes       | Relay   | Urder  2.    | 3-4-1      |             |     |
|   | O'l ough                                           | a<br>n                                 | Cha                                                                 | rlie                                 |           |        |                                | 20.     | NT               | M                           | 12                                |      | -      | 1         |                  | Swimmers                                                                   | s Age                                     |                 | Ent Be      | st      | Custom       | Ex H       | t LN        |     |
|   | Serhan                                             |                                        | Tho                                                                 | mas                                  | J         | U      |                                |         | NT 🗆             | M                           | 15                                |      |        |           | 1                | Bidois, Tane                                                               | 15                                        | A               | <u> </u>    | N       | 2:10.0       | os 🗆       |             |     |
|   | Walsh                                              |                                        | Mar                                                                 | CUS                                  |           |        |                                |         | NT 🗆             | М                           | 14                                |      |        | · 1       | 2                | Cullen, Oscar                                                              | 13                                        |                 |             |         |              |            |             |     |
|   | Zhang                                              |                                        | Ow                                                                  | en                                   |           |        |                                | 32      | 90S 🗌            | М                           | 11                                |      | 10     | 414       | 4                | U Lougnin, Cha<br>Hendeniva, Let                                           | an 14                                     |                 |             |         |              |            |             |     |
|   |                                                    |                                        |                                                                     |                                      |           |        |                                |         |                  |                             |                                   |      |        |           | 5<br>6<br>7<br>8 | Calculate                                                                  | Custom                                    |                 |             |         |              |            |             |     |

If you have a second team in this relay, simply double click the **New Relay** button and follow the above steps.

Continue this process for each of your relays.

### SAVING FILE

Once the above steps are complete, you must export your file so it can be sent to Swimming NSW.

From your Team Manager Home Screen, click **File**  $\rightarrow$  **Export**  $\rightarrow$  **Meet Entries** 

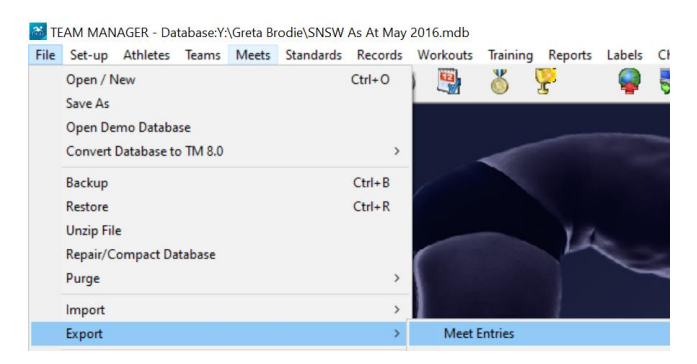

Save your file in a location you wish and ensure the following settings are selected

Export Relays: This box should be ticked Export Only Relays: This box should <u>not</u> be ticked Use Unconverted Times: This box should be un-editable Do not include Entry Times: This box should <u>not</u> be ticked

Click **OK** again

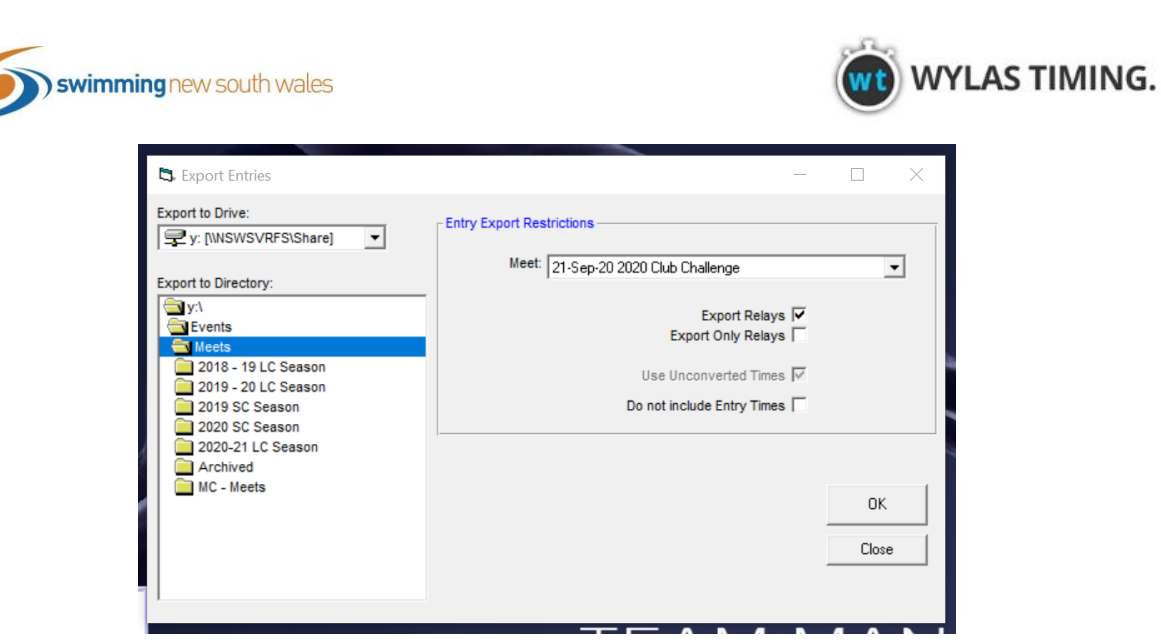

This box indicates that your entries have been exported successfully. Click Ok.

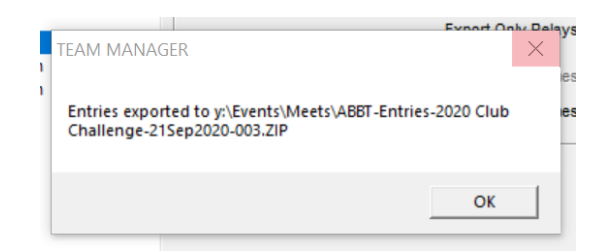

You are required to send this file to Tim Donlan (<u>tim.donlan@nsw.swimming.org.au</u>) at the end of each round. This file should look as follows

| 👫 ABBT-Entries-2020 Club Challenge-21Sep2020-003 | 24/09/2020 4:03 PM |
|--------------------------------------------------|--------------------|
|--------------------------------------------------|--------------------|